### **APERTURA REGISTRO ELETTRONICO**

| SCUOLATTÍVA                      | l servizi per la famiglia                                     | Esci              |
|----------------------------------|---------------------------------------------------------------|-------------------|
| ultimo accesso:                  |                                                               |                   |
| ANNO PRECEDENTE                  | Vai all'a.s. 2022/2023<br>Vai all'anno precedente             | Aiuto             |
| OGGI<br>Oggi a scuola            | Cosa si è fatto oggi a scuola                                 | <b>?</b><br>Aiuto |
| <b>DIDATTICA</b><br>materiali    | Materiale didattico                                           | Aiuto             |
| ASSENZE<br>Consuita assenze      | Le assenze di                                                 | Aiuto             |
| VALUTAZIONI<br>Consulta          | Controlla le valutazioni di                                   | <b>?</b><br>Aiuto |
| LEZIONI<br>Argomenti             | Argomenti svolti a lezione                                    | <b>?</b><br>Aiuto |
| AGENDA<br>Agenda della classe    | Esercitazioni Compiti Appunti                                 | Aiuto             |
| NOTE<br>Note online              | Note disciplinari e annotazioni                               | <b>?</b><br>Aiuto |
| BACHECA<br>Bacheca online        | Consulta la bacheca<br>Visualizza le comunicazioni            | <b>?</b><br>Aiuto |
| SCRUTINI<br>Esito                | Esito Scrutini                                                | <b>?</b><br>Aiuto |
| PAGAMENTI<br>Pago In Rete        | Scadenzario pagamenti e ricevute                              | <b>?</b><br>Aiuto |
| MODULISTICA<br>Modulistica Smart | Compila online i moduli                                       | Aiuto             |
| ACCOUNT                          | Gestisco i miei dati<br>impostazioni account per la sicurezza | Aiuto             |

©2023 Engineered & Powered by Gruppo Spaggiari Parma S.p.A. - Divisione Infoschool - P.IVA 00150470342 -

# CLICCARE E SELEZIONARE "MOSTRA AVVISI SCADUTI"

| PagOnLine                |            | Avvisi di pagamento                                   | Esc                 | Esci     |  |
|--------------------------|------------|-------------------------------------------------------|---------------------|----------|--|
| ultimo accesso: 06-11 or | a 13:05    |                                                       |                     |          |  |
| Ricerca su               |            | _                                                     |                     |          |  |
| Avvisi                   | Cerca      |                                                       | Erogazioni liberali | Scadenze |  |
| Scadenze pa              | gamenti di |                                                       |                     |          |  |
| Filtra per:              |            |                                                       |                     |          |  |
| Categoria pagamer        | nto 🗸      | Nascondi avvisi scaduti                               |                     |          |  |
| Descrizione av           | viso       | Nascondi avvisi scaduti Mostra avvisi scaduti Importo |                     |          |  |

Nessun risultato trovato

#### **CLICCARE SU PAGA**

| PagOnLine                                                   | I <b>g</b> OnLine Avvisi di pagam                         |                       | li pagamento | Esc                 | Esci     |  |
|-------------------------------------------------------------|-----------------------------------------------------------|-----------------------|--------------|---------------------|----------|--|
| ultimo accesso: 06-11 ora                                   | a 13:05                                                   |                       |              |                     |          |  |
| Ricerca su                                                  |                                                           | _                     |              |                     |          |  |
| Avvisi                                                      | Cerca                                                     | م                     |              | Erogazioni liberali | Scadenze |  |
| Scadenze pa                                                 | gamenti di                                                |                       |              |                     |          |  |
| Filtra per:                                                 |                                                           |                       |              |                     |          |  |
| Categoria pagamen                                           | ito 🗸                                                     | Mostra avvisi scaduti | •            |                     |          |  |
| Descrizione av                                              | viso                                                      | Scadenza              | Importo      |                     |          |  |
| ASSICURAZION<br>Causale - Assicurazion<br>A9101627080223092 | IE A.S. 2023/2024<br>e alunni e personale<br>8130048MFFZH | 05-11-2023            | 7,50 €       | l                   | Paga     |  |

### CLICCARE SU **"SCARICA BOLLETTINO DI PAGAMENTO" PER PAGARE PRESSO** ESERCIZI ABILITATI

| <b>Pag</b> OnLine                                               |             | Avvisi di pagamento                                                                                               |                     | : <b>(</b> ) |
|-----------------------------------------------------------------|-------------|----------------------------------------------------------------------------------------------------|---------------------|--------------|
| ultimo accesso: 06-11 ora 13:                                   |             |                                                                                                    |                     |              |
| Ricerca su                                                      |             | _                                                                                                    |                     |              |
| Avvisi C                                                        | lerca       | <b>م</b>                                                                                                    | Erogazioni liberali | Scadenze     |
| Scadenze paga                                                   | menti di    |                                                                                                    |                     |              |
| Filtra per:                                                     |             |                                                                                                    |                     |              |
| Categoria pagament                                              | Paga avviso | ASSICURAZIONE A.S. 2023/2024                                                                                      | ×                   |              |
| Descrizione avvi                                                |             |                                                                                                    |                     |              |
| ASSICURAZIONE<br>Causale - Assicurazione<br>A910162708022309281 | ß           | <b>Paga tramite PagoInRete</b><br>Fai click per collegarti alla piattaforma PagoInRete ed effettuare il pagamento |                     | Paga         |
|                                                                 | ē           | Scarica bollettino di pagamento<br>Scarica e stampa il bollettino da poter pagare                                 |                     |              |

## CLICCARE SU "PAGA TRAMITE PAGOINRETE" PER PAGARE ONLINE

| <b>Pag</b> OnLine                                                                      |             | Avvisi di pagamento                                                                                        | Esci       |            |
|----------------------------------------------------------------------------------------|-------------|----------------------------------------------------------------------------------------------------|------------|------------|
| ultimo accesso: 06-11 ora                                                              |             |                                                                                                    |            | $\bigcirc$ |
| Ricerca su                                                                             |             |                                                                                                    |            |            |
| Avvisi                                                                                 | Cerca       | Erogazion                                                                                                  | i liberali | Scadenze   |
| Scadenze pag                                                                           | amenti di   |                                                                                                    |            |            |
| Filtra per:                                                                            |             |                                                                                                    |            |            |
| Categoria pagament                                                                     | Paga avviso | ASSICURAZIONE A.S. 2023/2024                                                                               |            |            |
| Descrizione avvi     ASSICURAZIONE     Causale - Assicurazione     A910162708022309281 | ß           | Paga tramite PagoInRete<br>Fai click per collegarti alla piattaforma PagoInRete ed effettuare il pagamento |            | Paga       |
|                                                                                        | ē           | Scarica bollettino di pagamento<br>Scarica e stampa il bollettino da poter pagare                          |            |            |